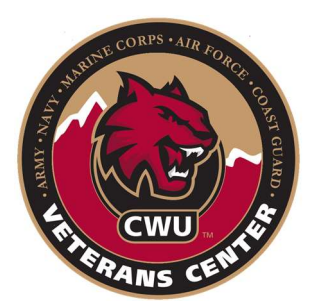

## **Requesting a Joint Service Transcript**

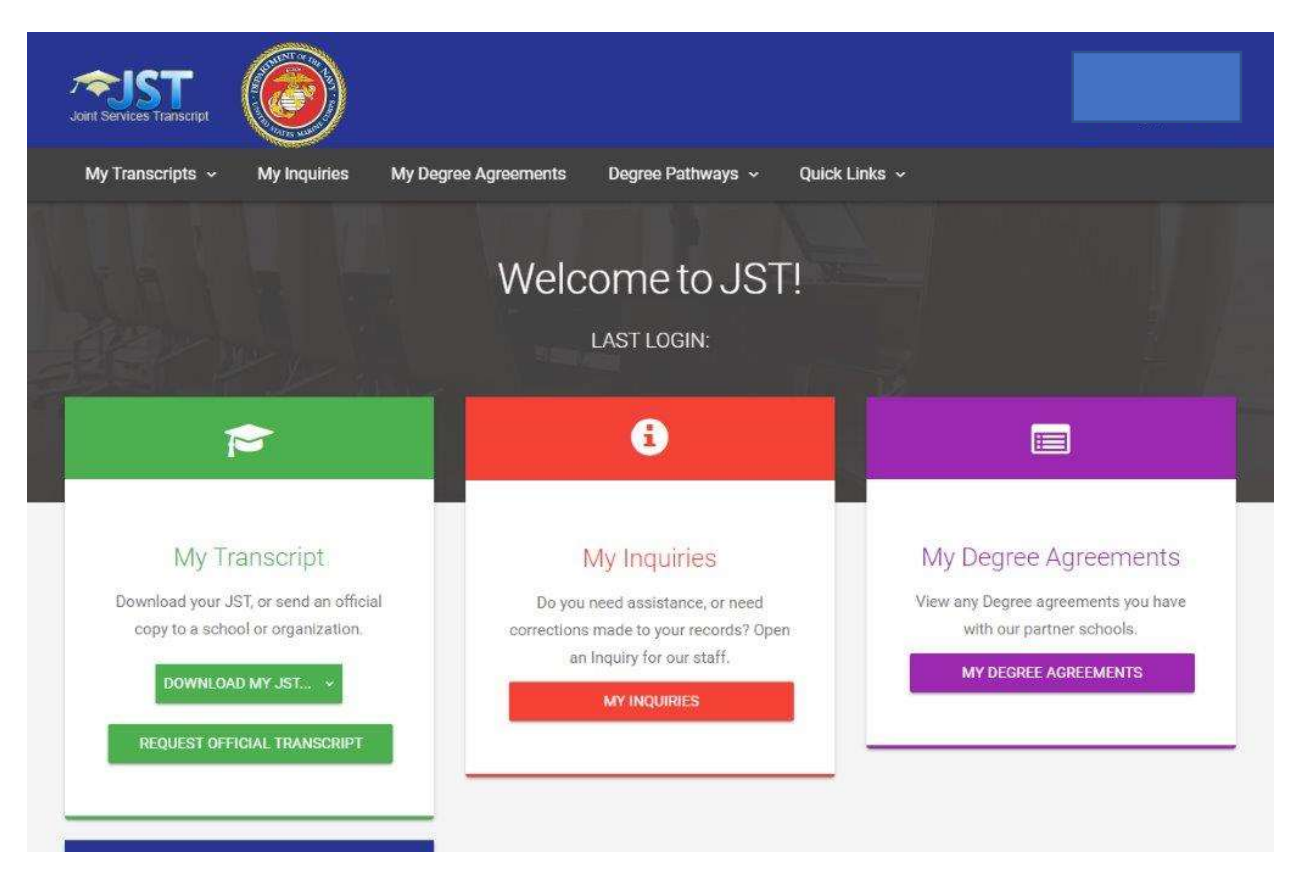

Step 1. When you get to the JST website, you will likely have to register for an account. Once you are logged in select the green box that says Request Official Transcript.

| Joint Services Transcript |              |                      |                   |               |  |
|---------------------------|--------------|----------------------|-------------------|---------------|--|
| My Transcripts 🐱          | My Inquiries | My Degree Agreements | Degree Pathways 🗸 | Quick Links 🗸 |  |
| Home → Transcript Requ    | iests        |                      |                   |               |  |
| Official Transcript Rec   | luests       |                      |                   |               |  |
|                           |              |                      |                   |               |  |
| School Search             |              |                      |                   |               |  |
|                           |              |                      |                   |               |  |

Step 2. The next screen will allow you to search for Central Washington University. Please select the Ellensburg location from the drop-down list (pictured below).

| int Serv                        | UST<br>vices Transcript                                                                                                    |                                                                                                    |                                                                           |                          |             |        |                |   |       |  |
|---------------------------------|----------------------------------------------------------------------------------------------------|----------------------------------------------------------------------------------------------------|---------------------------------------------------------------------------|--------------------------|-------------|--------|----------------|---|-------|--|
| My Tr                           | ranscripts ~                                                                                                    | My Inquiries                                                                                                    | My Degree Ag                                                              | reements                 | Degree Path | ways ~ | Quick Links  ~ | 1 |       |  |
| ne⇒                             | <ul> <li>Transcript Rec</li> </ul>                                                                                                    | uests                                                                                                    |                                                                           |                          |             |        |                |   |       |  |
| Officia                         | al Transcript Re                                                                                                    | quests                                                                                                    |                                                                           |                          |             |        |                |   |       |  |
| onnere                          | ai manoonperio                                                                                                    | questo                                                                                                    |                                                                           |                          |             |        |                |   |       |  |
|                                 |                                                                                                    |                                                                                                    |                                                                           |                          |             |        |                |   |       |  |
|                                 |                                                                                                    |                                                                                                    |                                                                           |                          |             |        |                |   |       |  |
| S                               | School Search                                                                                                    | nton Theiroresite                                                                                                    |                                                                           |                          |             |        |                |   |       |  |
| s                               | School Search                                                                                                    | gton University                                                                                                    | 1.1.1.1.1.1.1                                                             |                          |             |        |                |   |       |  |
| s                               | School Search<br>Central Washin<br>Transcript Se                                                                                                    | gton University<br>nt to: Central Wash                                                                                                    | ington University (                                                       | Main Campu               | s)          |        |                |   |       |  |
| S                               | School Search<br>Central Washin<br>Transcript Se<br>Central Wash                                                                                                    | g <mark>ton University</mark><br>nt to: Central Wash<br>ington University                                                                                                    | ington University (                                                       | Main Campu               | s)          |        |                |   | <br>  |  |
| s<br>Q<br>Dffici                | School Search<br>Central Washin<br>Transcript Se<br>Central Wash<br>(Delivery Met                                                                                                  | gton University<br>nt to: Central Wash<br>ington University<br>hod: On-Line Delive                                                                                                    | ington University (<br>'y)                                                | Main Campu               | s)          |        |                |   | <br>  |  |
| s<br>2<br>Dffici                | School Search<br>Central Washin<br>Transcript Se<br>Central Wash<br>(Delivery Met<br>PO Box 1349                                                                                   | gton University<br>nt to: Central Wash<br>ington University<br>hod: On-Line Delive<br>D                                                                                                    | ington University (<br>'y)                                                | Main Campu               | s)          |        |                |   | <br>_ |  |
| s<br>2<br>Dffici                | School Search<br>Central Washin<br>Transcript Se<br>Central Wash<br>(Delivery Met<br>PO Box 1349<br>Des Moines,                                                                    | oton University<br>nt to: Central Wash<br>ington University<br>hod: On-Line Delive<br>D<br>NA 98198-1007                                                                                    | ington University (<br>'y)                                                | Main Campu               | s)          |        |                |   | <br>  |  |
| s<br>Q<br>Offici                | School Search<br>Central Washin<br>Transcript Se<br>Central Wash<br>(Delivery Met<br>PO Box 1349<br>Des Moines,<br>Transcript Se                                                   | gton University<br>nt to: Central Wash<br>ington University<br>hod: On-Line Delive<br>0<br>WA 98198-1007<br>nt to: Central Wash                                                             | ington University (<br>y)<br>ington University (                          | Main Campu<br>Main Campu | s)<br>s)    |        |                |   |       |  |
| S<br>Dffici                     | School Search<br>Central Washin<br>Transcript Se<br>Central Wash<br>(Delivery Met<br>PO Box 1349<br>Des Moines,<br>Transcript Se<br>Central Wash                                   | gton University<br>nt to: Central Wash<br>ington University<br>hod: On-Line Delive<br>D<br>WA 98198-1007<br>nt to: Central Wash<br>ington University (                                      | ington University (<br>y)<br>ington University (<br>Vlain Campus)         | Main Campu<br>Main Campu | s)<br>s)    |        |                |   |       |  |
| s<br>2<br>Difici                | School Search<br>Central Washin<br>Transcript Se<br>Central Wash<br>(Delivery Met<br>PO Box 1349<br>Des Moines,<br>Transcript Se<br>Central Wash<br>(Delivery Met                  | gton University<br>nt to: Central Wash<br>ington University<br>hod: On-Line Delive<br>0<br>WA 98198-1007<br>nt to: Central Wash<br>ington University (<br>hod: On-Line Delive               | ington University (<br>'y)<br>ington University (<br>Vlain Campus)<br>'y) | Main Campu<br>Main Campu | s)<br>s)    |        |                |   |       |  |
| s<br>D<br>D<br>T<br>I<br>I<br>I | School Search<br>Central Washin<br>Transcript Se<br>Central Wash<br>(Delivery Met<br>PO Box 1349<br>Des Moines,<br>Transcript Se<br>Central Wash<br>(Delivery Met<br>400 East Unit | gton University<br>nt to: Central Wash<br>ington University<br>hod: On-Line Delive<br>0<br>WA 98198-1007<br>nt to: Central Wash<br>ington University (<br>hod: On-Line Delive<br>ersity Way | ington University (<br>γ)<br>ington University (<br>Vlain Campus)<br>γ)   | Main Campu<br>Main Campu | s)<br>s)    |        |                |   |       |  |

| (Delivery Metho     | non university (Main Camp    | us)                  |                                 |                |                             |
|---------------------|------------------------------|----------------------|---------------------------------|----------------|-----------------------------|
| 400 East Univer     | sity Way                     |                      |                                 |                |                             |
| Ellensburg, WA      | 8926-7463                    |                      |                                 |                |                             |
| Send to:            |                              |                      |                                 |                | )                           |
| Central Washin      | ton University (Main Camp    | us)                  |                                 |                |                             |
| 400 East University | Nay                          | 0.20                 |                                 |                |                             |
| Ellensburg, WA 989  | 6-7463                       |                      |                                 |                |                             |
| Delivery Method:    |                              |                      |                                 |                |                             |
| On-Line Deliver     | 1                            |                      |                                 |                |                             |
| De anna ta tha      | Cond Official Terraryian has |                      |                                 |                | about Pathur to altefather  |
| By pressing the     | cons                         | ent checkbox below v | vill cause the transcript not i | o be released. | above. Failure to click the |
|                     |                              |                      | es with the above concept o     | totomont       |                             |
|                     |                              |                      | ee with the above consent s     | tatement.      |                             |
|                     |                              |                      |                                 |                |                             |
|                     |                              |                      |                                 |                |                             |

Step 3. You will need to consent to have the transcripts released to have them sent to the Registrar's Office. This is done by checking the box in the popup message that will appear after you have selected CWU from the drop-down list (pictured above).

| Of | Official Transcript Requests History |                                                                                                    |                     |              |                      |             |                    |   |  |  |
|----|--------------------------------------|----------------------------------------------------------------------------------------------------|---------------------|--------------|----------------------|-------------|--------------------|---|--|--|
|    | Requested Date                       | School                                                                                                    | Delivery<br>Method  | School<br>ID | User                 | Date Viewed | Username<br>Viewed |   |  |  |
| 1  | 12-Feb-2021<br>19:16 PM              | Central Washington University<br>(Main Campus)<br>Office of Admissions<br>400 East University Way<br>Ellensburg, WA 98926-7463 | On-Line<br>Delivery | 8796         | Non CAC Card<br>User |             |                    | â |  |  |

Step 4. The last step once the transcript has been requested is to please send me a screenshot showing the transcript was ordered to be sent to CWU (pictured above).